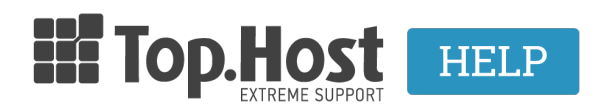

Knowledgebase > myTophost Panel > Billing > Πώς κάνω την πληρωμή μου μέσω web banking της Τράπεζας Πειραιώς;

## Πώς κάνω την πληρωμή μου μέσω web banking της Τράπεζας Πειραιώς;

- 2023-02-28 - Billing

Για να πραγματοποιήσετε την πληρωμή σας στην Top.Host μέσω του web banking της Πειραιώς, θα χρειαστεί να χρησιμοποιήσετε τον **Κωδικό Ηλεκτρονικής Πληρωμής ΔΙΑΣ**, τον οποίο βρίσκετε στο email παραγγελίας (ή στο <u>myTophost</u> <u>Panel</u> αν πρόκειται για ανανέωση/αναβάθμιση υπηρεσίας).

Συγκεκριμένα, η διαδικασία που θα πρέπει να ακολουθήσετε είναι η εξής:

1. Εισάγετε τα στοιχεία σας στη σελίδα <u>web-banking της Τράπεζας Πειραιώς</u> για να συνδεθείτε στον web-banking λογαριασμό σας επιλέγοντας **Σύνδεση**.

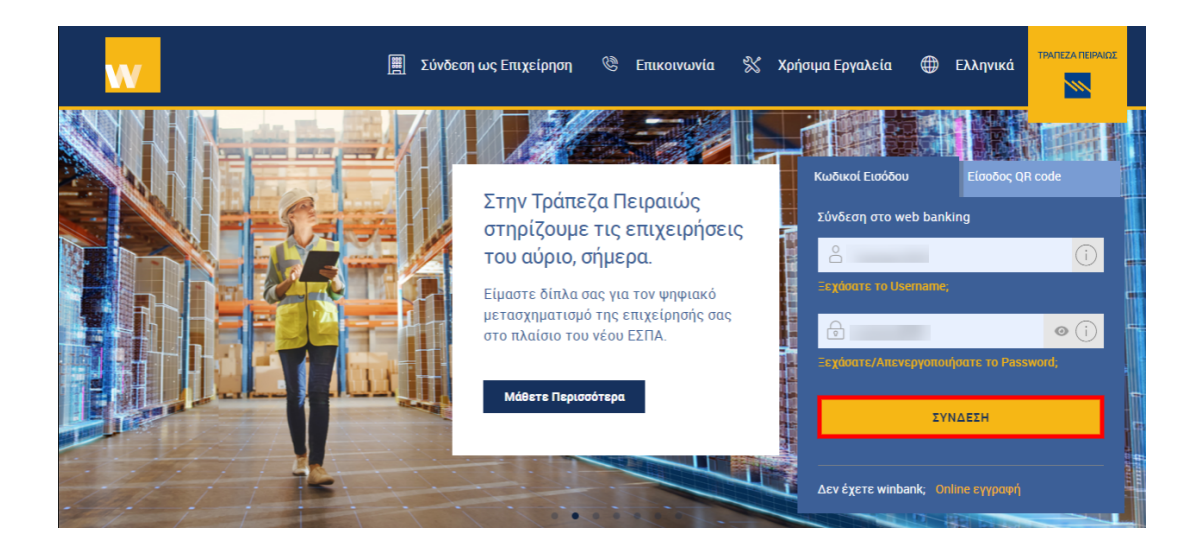

2. Στο διαχειριστικό περιβάλλον του λογαριασμού σας επιλέξτε **Πληρωμές** στο μενού που εμφανίζεται στο πάνω μέρος και στη συνέχεια **Ανά Κατηγορία**.

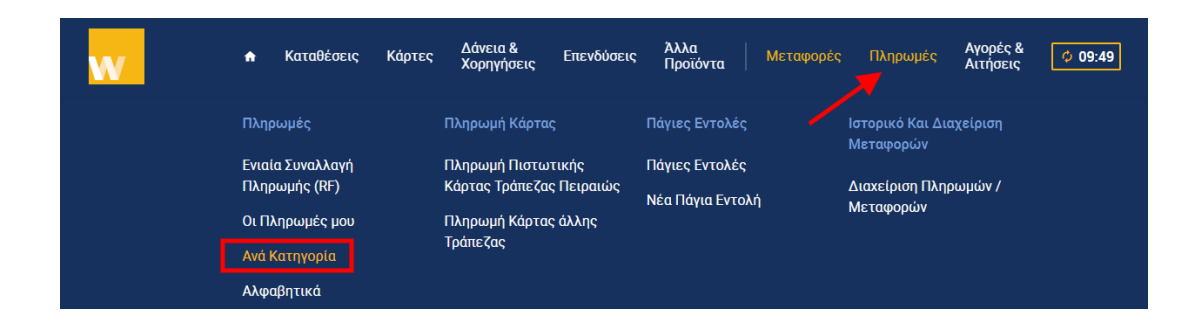

3. Στο πεδίο αναζήτησης στα δεξιά πληκτρολογήστε **top.host** και στη συνέχεια πατήστε πάνω στο **top.host** που θα εμφανιστεί.

| Αναζήτηση Πληρωμών                                                                                                    |               |            |          |   |
|----------------------------------------------------------------------------------------------------|---------------|------------|----------|---|
| Ενιαία Συναλλαγή Πληρωμής (RF)<br>Χρησιμοποιήστε τον κωδικό ηλεκτρονικής πληρωμής RF για γρήγορη και εύκολη εξόφληση των λογαριασμών σας.<br>ΞΕΚΙΝΗΣΤΕ |               |            |          |   |
| ΟΙ ΠΛΗΡΩΜΕΣ ΜΟΥ                                                                                                    | ΑΝΑ ΚΑΤΗΓΟΡΙΑ | ΑΛΦΑΒΗΤΙΚΑ | top.host | Q |
| штор.Host                                                                                                    |               |            |          | > |

4. Συμπληρώστε τα απαιτούμενα πεδία, δηλαδή το όνομά σας, τον ηλεκτρονικό κωδικό πληρωμής (χωρίς κενά) που έχετε λάβει, το ποσό της παραγγελίας και πατήστε Συνέχεια ώστε να ολοκληρωθεί η συναλλαγή σας.

## Στοιχεία Πληρωμής

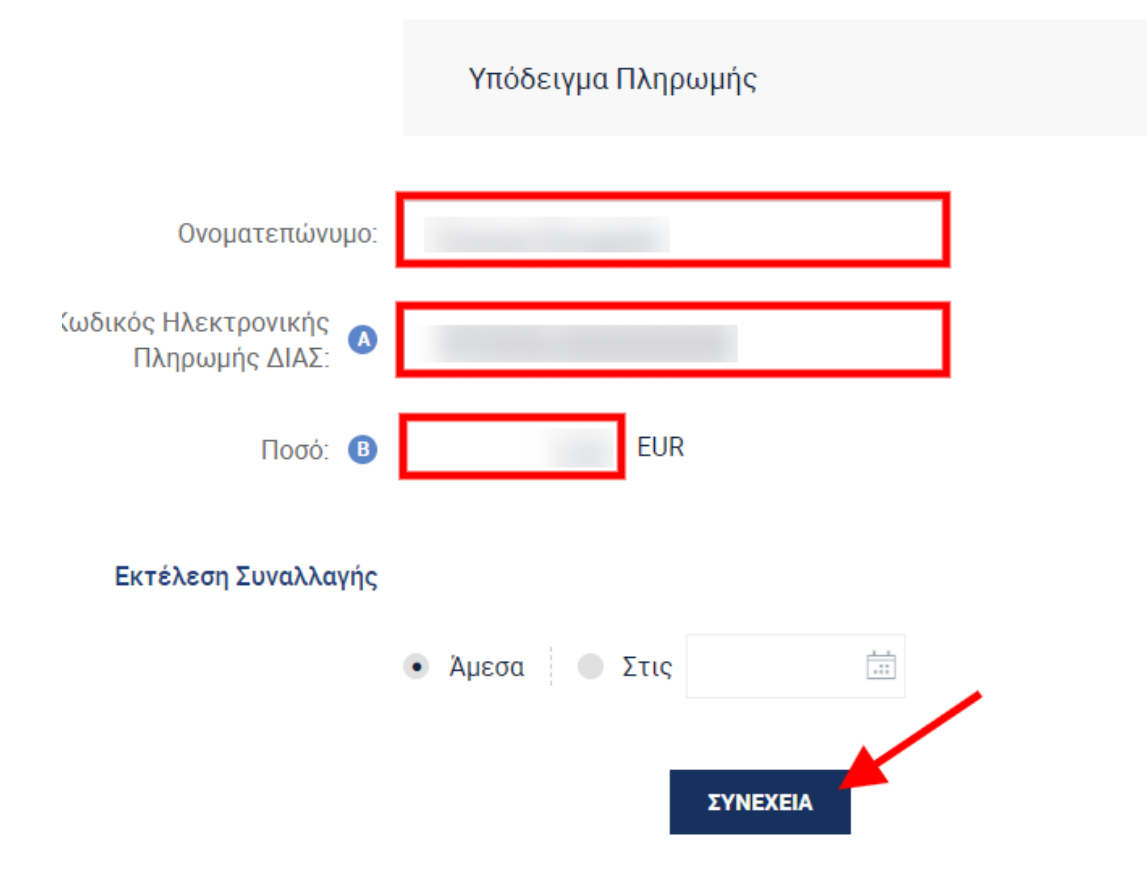